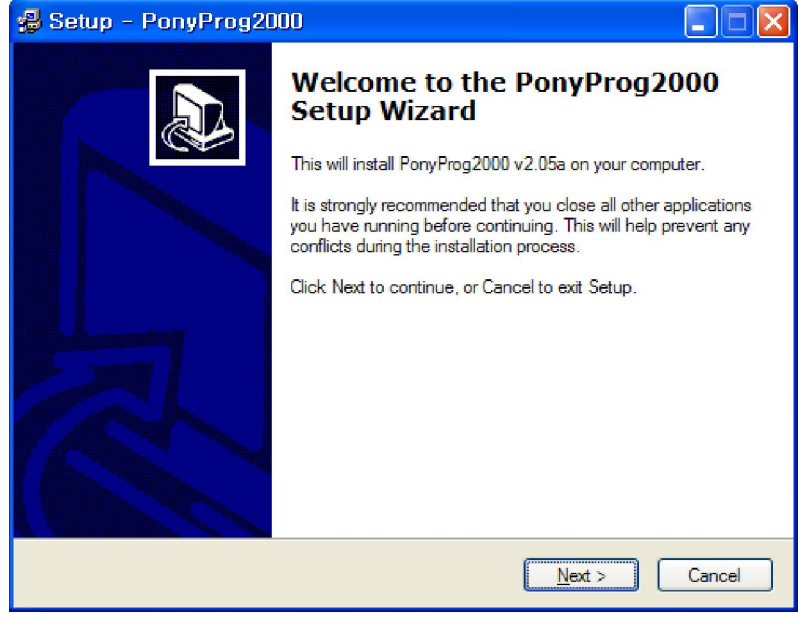

NEXT NEXT

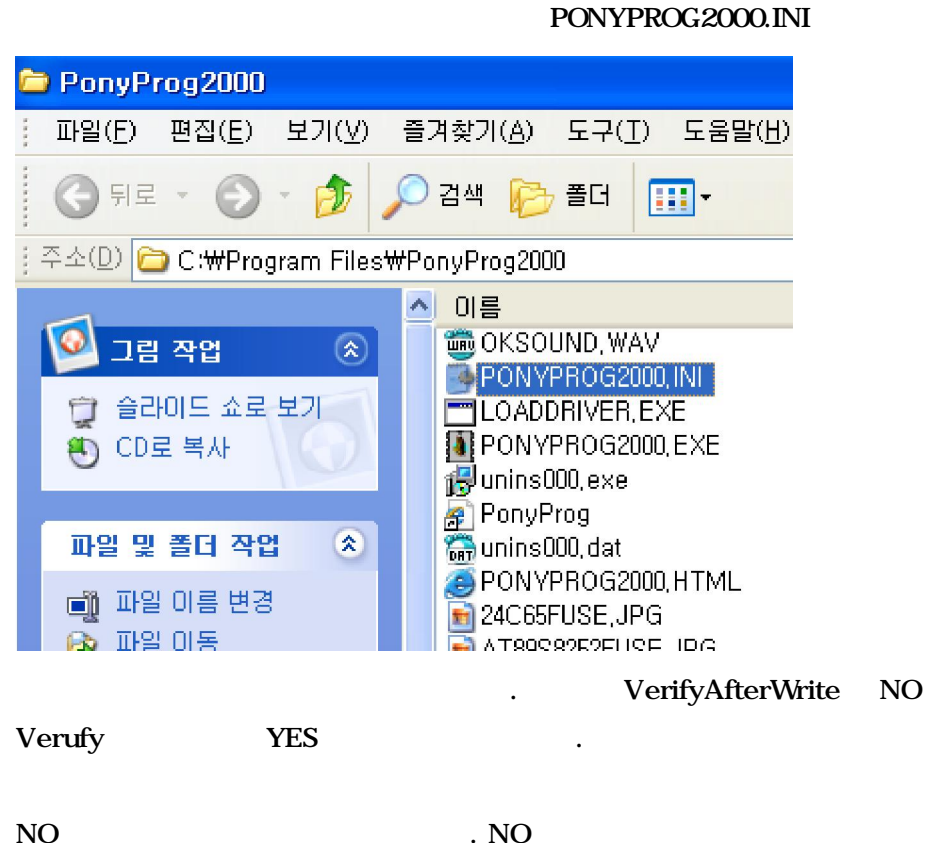

```
1 PowerUpDelay=200↓
2 LanguageCode=Default↓
3 SoundEnabled=NO ↓
4 ClearBufferBeforeLoad=YES
5 MDAWriteDelay=0↓
6 SPIResetPulse=100 ↓
7 SPIDelayAfterReset=50↓
8 BigSPIPageWrite=16 ↓
9 ATMegaPageWriteDelay=50 ↓
10 AVRByteWriteDelay=20↓
11 AVREraseDelay=50 ↓
12 I2CBusSpeed=NORMAL
13 SPIBusSpeed=NORMAL ↓
14 MicroWireBusSpeed=NORMAL ↓
15 PICBusSpeed=NORMAL
16 SDEBusSpeed=NORMAL
                               VerifyAfterWrite=NO
17 LogEnabled=NO↓
18 VerifyAfterWrite=NO 🎝
19 ClearBufferBeforeRead=NO ↓
20 AutoDetectPorts=YES ↓
21 ttyDevName=COM↓
22 I2CBaseAddress=0xA0 ↓
23 I2CBusPageWrite=16↓
24 InterfaceType=AvrISP-I/0↓
25 PortNumber=1↓
26 ResetPolarity=TRUE ↓
27 ClockPolarity=TRUE ↓
28 DOutPolarity=TRUE ↓
29 DInPolarity=TRUE ↓
ل BogoMipsX1000=413169 ل
```

.

| 🖪 PonyProg2000 - Serial Device Programme                                                                     | r 🖉 🗖 🔀                                                                     |
|----------------------------------------------------------------------------------------------------|-----------------------------------------------------------------------------|
| File Edit Device Command Script Utility Setup                                                                |                                                                             |
|                                                                                                    |                                                                             |
| About PonyProg2000                                                                                           |                                                                             |
| PonyProg2000 - Serial Device Programmer<br>Version 2.07c Beta Jan 6.2008                                     |                                                                             |
| Copyright (C) 1997-2008<br>E-mail: PortyProg2000@c<br>Download lists version of<br>http://portyprog.sourcefo | by Claudio Lanconelli<br>mail.com<br>"onyProg2000 at the address:<br>ge.net |
|                                                                                                    |                                                                             |
| PonyProg2000 Size 0 Bytes CRC                                                                                | 0000h                                                                       |
| Setup I/O port Setup                                                                                         |                                                                             |

parallel

| LPT 2 | 3 |
|-------|---|
|-------|---|

.

...

| I/O port setup                       |               |  |  |
|--------------------------------------|---------------|--|--|
| I/O port setup                       |               |  |  |
| Serial                               | • Parallel    |  |  |
| SI Prog API                          | Avr ISP I/0   |  |  |
| С СОМ1 С СОМ3                        | € LPT1 C LPT3 |  |  |
| С ССМ2 С ССМ4                        | C LPT2        |  |  |
| Select Polarity of the Control lines |               |  |  |
| 🗂 Invert Reset 📄 Invert D-IN         |               |  |  |
| Invert SCKL INvert D-OUT             |               |  |  |
| <u>Cancel OK</u> Probe               |               |  |  |

\*.hex

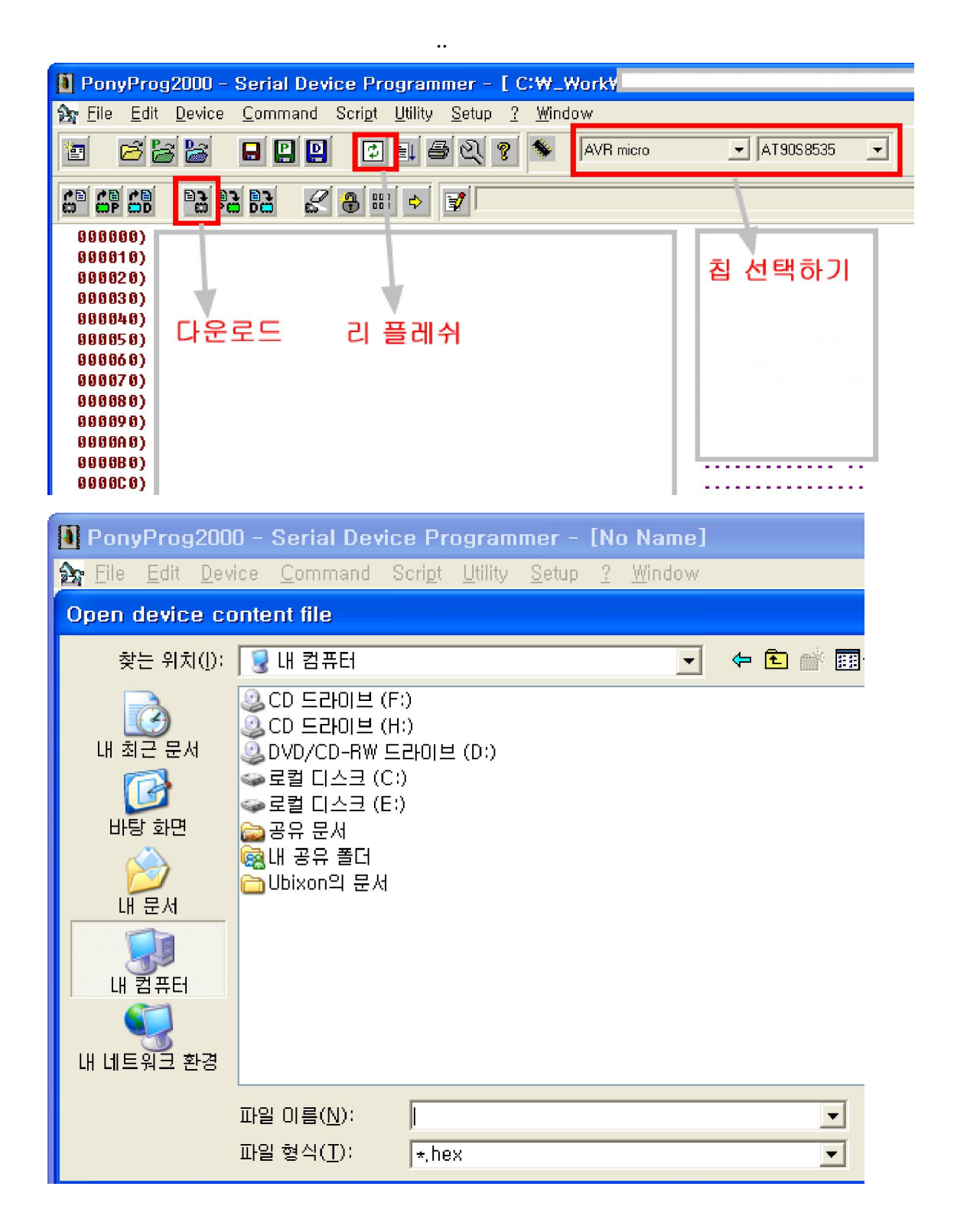